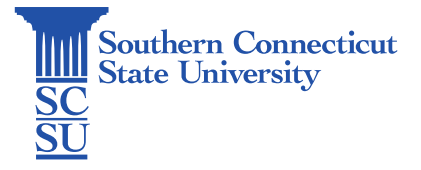

## GlobalProtect VPN Installation – iOS

| Introduction | 1 |
|--------------|---|
| Installation | 1 |

## Introduction

In this guide you will find information on how to install the GlobalProtect VPN software on an iOS device through the AppStore. This will allow access to the university network while off the campus network.

## Installation

1. Open the App Store.

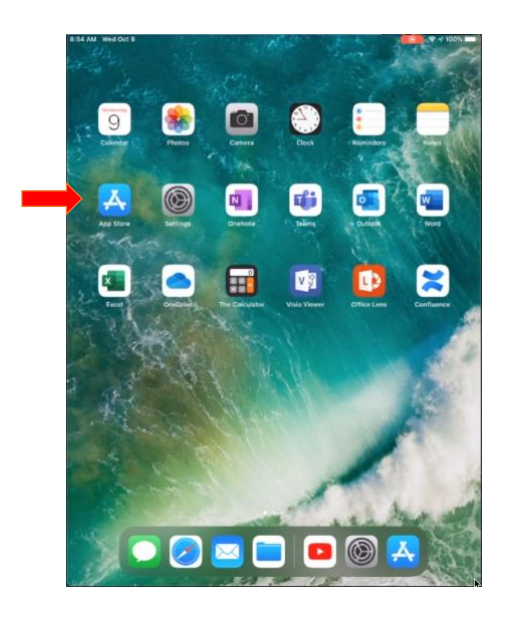

2. Search for "GlobalProtect", select the app, and install.

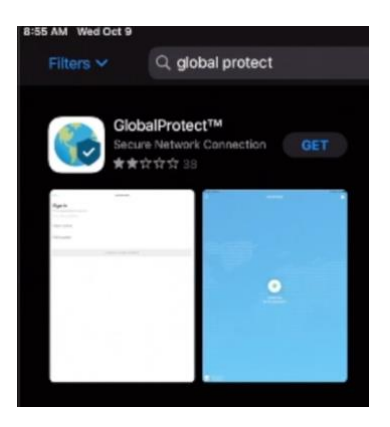

3. Once installed, open the app. Enter the portal address "mfa.southernct.edu", then "Connect".

GlobalProtect

What's your portal address?

remote.southernct.edu

4. Select "Allow" on the pop-up asking for permission to add a VPN configuration.

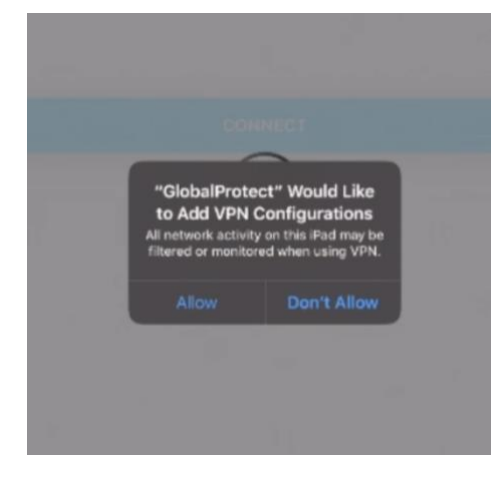

5. Use touch ID or your passcode to confirm.

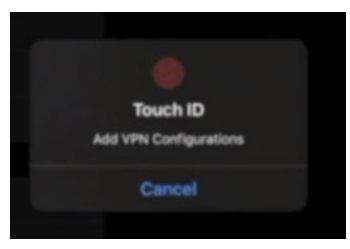

6. Log in using your full SCSU email address and password.

| Southern<br>Committeet     | Southern<br>Conversion    |
|----------------------------|---------------------------|
| Sign in                    | ← otusowl@southernict.edu |
| NetiD@southerrict.edu      | Enter password            |
| Can't access your account? | *******                   |
| Sign-in options            | Forgot my password        |

7. Authenticate your account.

| I  | Southern<br>Internetient<br>an United                                     |
|----|---------------------------------------------------------------------------|
| En | ter code                                                                  |
|    | We texted your phone +X XXXXXXXXXXXX<br>Please enter the code to sign in. |
|    |                                                                           |

8. You will now be connected.

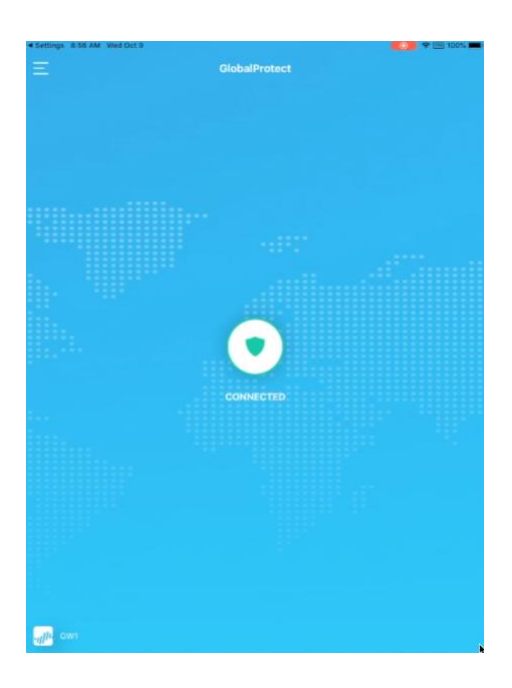